Para que a recuperação funcione da forma adequada, siga os passos abaixo:

**IMPORTANTE:** A recuperação de firmware funciona somente se o produto já estava com um firmware igual ou superior a 5.93 antes de sofrer uma atualização no qual danificou o produto.

Caso o procedimento não funcione, leve seu produto a uma assistência técnica para averiguação do problema.

### • Procedimento recuperação

- 1. Realizar o download no formato ZIP do Software gratuito tdtpd32, disponível no link: http://tftpd32.jounin.net/tftpd32\_download.html
- 2. Descompactar o software um uma pasta de sua preferência:

| 퉲 tftpd64.452     | 13/12/2016 14:30 | Pasta de arquivos  |        |
|-------------------|------------------|--------------------|--------|
| 🔚 tftpd64.452.zip | 13/12/2016 14:29 | Archive WinRAR ZIP | 516 KB |

3. Realizar o download do último firmware no site da Intelbras do seu respectivo produto e inseri-la dentro da pasta tftpd64.452:

| 📜 EUPL-EN.pdf                                                                          | 24/03/2009 15:34 | Adobe Acrobat Doc   | 34 KB    |
|----------------------------------------------------------------------------------------|------------------|---------------------|----------|
| 😰 tftpd32.chm                                                                          | 06/05/2015 21:45 | Arquivo de Ajuda e  | 330 KB   |
| 🗿 tftpd32.ini                                                                          | 28/11/2013 09:08 | Parâmetros de confi | 1 KB     |
| 🕀 tftpd64.exe                                                                          | 06/05/2015 21:33 | Aplicativo          | 335 KB   |
| APC.5-3662.v5.95-2.rt3883.Intelbras.APC.pt_BR.51323.150402.165619.APC.5-3662.cfg-H.img | 13/12/2016 14:33 | Arquivo IMG         | 6.076 KB |

 Renomear firmware no qual foi inserida na pasta para "fwupdate.bin", lembrando que ".bin" é o formato do arquivo, que anteriormente era ".img". Caso não consiga alterar o formato, siga algumas dicas no item "Dicas Gerais", no final deste documento.

| 🔁 EUPL-EN.pdf  | 24/03/2009 15:34 | Adobe Acrobat Doc   | 34 KB    |
|----------------|------------------|---------------------|----------|
| 😰 tftpd32.chm  | 06/05/2015 21:45 | Arquivo de Ajuda e  | 330 KB   |
| 😰 tftpd32.ini  | 28/11/2013 09:08 | Parâmetros de confi | 1 KB     |
| 🔆 tftpd64.exe  | 06/05/2015 21:33 | Aplicativo          | 335 KB   |
| 📄 fwupdate.bin | 17/04/2015 09:25 | Arquivo BIN         | 6.076 KB |

5. Adicione IP 192.168.2.1 e mascara 255.255.255.0 na placa de rede na qual está conectado o produto (Porta LAN):

| priedades de Protocolo TCP/II                                                                                   | P Versão 4 (TCP/IPv4)                                                                          | ?         |
|----------------------------------------------------------------------------------------------------|------------------------------------------------------------------------------------------------|-----------|
| ieral                                                                                                    |                                                                                                |           |
| As configurações IP podem ser atri<br>oferecer suporte a esse recurso. C<br>ao administrador de rede as configu | buídas automaticamente se a rec<br>aso contrário, você precisa solici<br>urações IP adequadas. | de<br>tar |
| Obter um endereço IP automa                                                                                     | aticamente                                                                                     |           |
| 🕞 Usar o seguinte endereço IP:                                                                                  |                                                                                                |           |
| Endereço IP:                                                                                                    | 192.168.2.1                                                                                    |           |
| Máscara de sub-rede:                                                                                            | 255 . 255 . 255 . 0                                                                            |           |
| Gateway padrão:                                                                                                 | x x ()                                                                                         |           |
| C Obter o enderero dos servido                                                                                  | res DNS automaticamente                                                                        |           |
| → ● Usar os seguintes endereços                                                                                 | de servidor DNS:                                                                               |           |
| Servidor DNS preferencial:                                                                                      |                                                                                                |           |
| Servidor DNS alternativo:                                                                                       |                                                                                                |           |
| 🔲 Validar configurações na saío                                                                                 | la Avançad                                                                                     | lo        |
|                                                                                                    | ок са                                                                                          | ancelar   |
|                                                                                                    |                                                                                                |           |

6. Após ter realizado todos os procedimentos acima, abra o software tftpd32:

| erver interfa | aces | 192.1  | 192.168.2.1 Atheros AR 💌 |             |             |       |
|---------------|------|--------|--------------------------|-------------|-------------|-------|
| ftp Server    | Tftp | Client | DHCP server              | Syslog serv | er   Log vi | iewer |
| peer          |      |        | start time               | progress    | by          | ytes  |
|               |      |        |                          |             |             |       |
|               |      |        |                          |             |             |       |

7. Verifique se o arquivo de firmware no qual foi renomeado aparece na tela ao clicar no botão "Show Dir":

| erver interfaces                                                | 192.16                | 8.2.1                                     | Atheros                                                  | AR 👻                                       | Show Di |
|-----------------------------------------------------------------|-----------------------|-------------------------------------------|----------------------------------------------------------|--------------------------------------------|---------|
| Iftp Server Tftp                                                | o Client              | DHCP server                               | Syslog serve                                             | er   Log vie                               | wer     |
| pe 🍳 Tftpd64                                                    | l: direct             | ory                                       |                                                          |                                            | ×       |
| EUPL-EN<br>fwupdate.<br>tftpd32.ch<br>tftpd32.ini<br>tftpd64.ex | .pdf<br>bin<br>m<br>e | 27700<br>13712<br>27700<br>27700<br>27700 | 5/2016<br>2/2016<br>5/2016<br>5/2016<br>5/2016<br>5/2016 | 34312<br>622128<br>337218<br>616<br>343040 | 5       |
|                                                                 | e [                   |                                           | Сору                                                     | Explor                                     | er 1    |

8. Com o produto conectado ao computador, ligue o mesmo e aguarde o processo de transferência do firmware começar:

| Fwupdate.bin to<br>File s<br>2050144 Public | 192.168.2.66<br>ize : 6221285 | ×        | Dov 🔻        | Browse<br>Show D | ;<br>ir |
|---------------------------------------------|-------------------------------|----------|--------------|------------------|---------|
| 2950144 Bytes ser                           | 1475072 By                    | ites/sec | er   Log vie | ewer             |         |
|                                             | start time                    | progress | by<br>Concot | tes              | ~       |
|                                             |                               |          |              |                  |         |
|                                             |                               |          |              |                  |         |

9. Ao término do processo, aguarde aproximadamente 5 minutos para que a recuperação seja concluída. Após a conclusão, o produto irá voltar ao seu funcionamento normal e com a última configuração realizada no produto, ou seja, caso não lembre da configuração, Reset o produto.

#### • Dicas gerais

Para habilitar a edição da extensão de um arquivo no sistema operacional Windows, siga os passos abaixo:

1 Abra a pasta onde foi descompactado o tftpd32, e no canto superior da tela, clique em "Organizar":

| Computador              |                                                                                                    |                            |
|-------------------------|----------------------------------------------------------------------------------------------------|----------------------------|
| GO - 💌 • Compute        | ador 👻                                                                                                    | 👻 🚱 Pesquisar Computador 💋 |
| Organizar 🔻 Propriedade | es do sistema Desinstalar ou alterar um programa Mapear unidade de rede Abrir Paínel de Controle                                                                                                    | S: • 🗊 0                   |
| Y Favoritos             | Lividades de Disco Rijedo (1) Windows (c.) Windows (c.) W |                            |

2 Clique em "Opções de pasta e pesquisa":

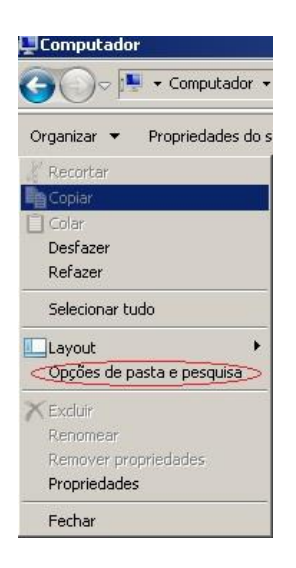

 Na nova tela, navegue até "Modo de Exibição" e no campo abaixo, procure por "Ocultar as extensões dos tipos de arquivo conhecidos", ao encontrar, desmarque esta opção e aplique:

|                  | modo de exibição (co<br>está usando para est         | odas as p<br>mo Detalh<br>a pasta. | astas deste tip<br>es ou (cones) | ooo<br>Jque                                                                                                    |  |
|------------------|------------------------------------------------------|------------------------------------|----------------------------------|----------------------------------------------------------------------------------------------------|--|
| unas unas        | Aplicar às Pastas                                    |                                    | Redefinir Pas                    | tas                                                                                                    |  |
| nfiguraçõe<br>Mo | s avançadas:<br>strar letras da unidade              |                                    |                                  |                                                                                                    |  |
|                  | strar manipuladores de                               | visualizaçi                        | io no painel d                   | e visu                                                                                                    |  |
|                  | ultar arquivos protegido<br>ultar as extensões dos t | s do sister<br>ipos de ar          | na operaciona<br>quivo conhec    | il (Rec<br>idos                                                                                                    |  |
|                  | ultar unidades vazias na                             | a pasta Co                         | mputador                         |                                                                                                    |  |
| ● Fat            | Mostrar arquivos ocultos<br>Mostrar arquivos, past   | as e unida                         | des ocultas                      |                                                                                                    |  |
| _0               | Não mostrar arquivos,                                | pastas ou                          | unidades ocu                     | iltas                                                                                                    |  |
|                  | staurar janelas de pasta                             | is anteriore                       | s no logon                       |                                                                                                    |  |
| A DEI            | npre mostrar reones, ne<br>opre mostrar menus        | anca minia                         | ulas                             | -                                                                                                    |  |
| 🗖 Ser            | npro mostrar morias                                  |                                    |                                  | and the second second sec |  |
| Ser              |                                                      |                                    |                                  | •                                                                                                    |  |

4 Ao realizar este procedimento, será possível renomear a extensão ".img" para ".bin", no qual é necessário para que o procedimento funcione.